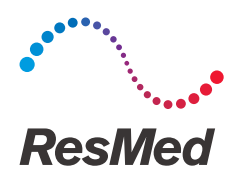

# Lumis series

VPAP ST

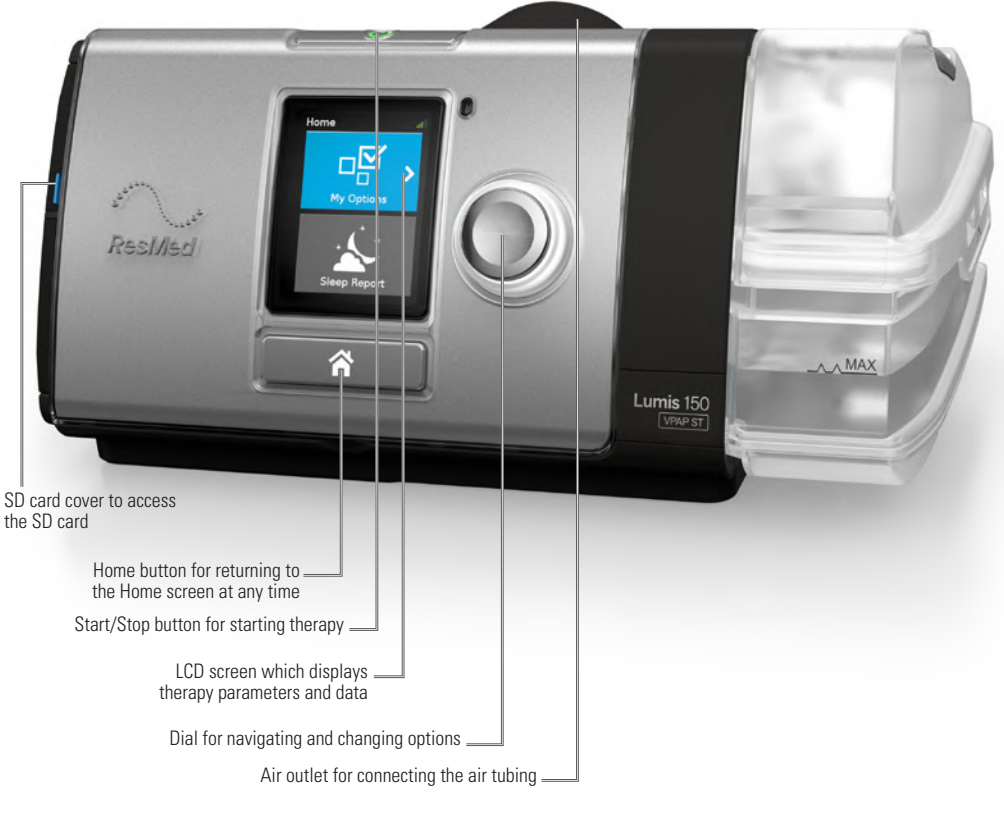

Clinical quick start guide English

#### Accessing the Clinical Menu

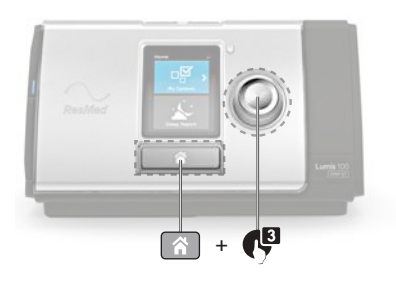

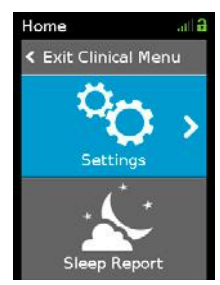

# Adjusting Settings

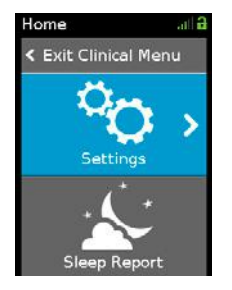

1. Access the Clinical Menu, highlight Settings and press the dial. The Settings menu is displayed.

| Settings    | .11 8 |
|-------------|-------|
| < Home      |       |
| Therapy     |       |
| Mode        | ST    |
| IPAP        | 10.0  |
| EPAP        | 4.0   |
| iBR         | Off   |
| Backup Rate | 10    |

2. Turn the dial to highlight the setting you want to adjust and then press the dial.

| Settings    | ettings 🔐 🔒 |  |  |
|-------------|-------------|--|--|
| < Home      |             |  |  |
| Therapy     |             |  |  |
| Mode        | ST          |  |  |
| IPAP        | 10.0        |  |  |
| EPAP        | 4.0         |  |  |
| iBR         | Off         |  |  |
| Backup Rate | 10          |  |  |

**3.** Turn the dial to adjust the setting and press the dial to save the change.

To access the **Clinical Menu**, press and hold the dial and the **Home** button for three seconds.

The **Home** screen is displayed with an unlock icon **m** in the top right corner of the screen.

The Home screen of the Clinical Menu consists of two areas:

- Settings to change therapy and device settings according to the patient's needs.
- Sleep Report provides a summary of the patient's therapy session.

# Starting Therapy

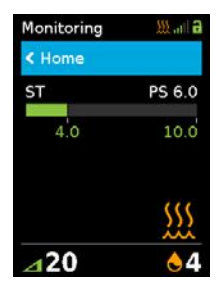

To start therapy, press the Start/Stop button. Once therapy begins, the **Monitoring** screen is displayed. This screen may differ according to the configuration of the device and displays:

- Current treatment pressures The pressure bar shows the inspiratory and expiratory pressures in green. The green bar will expand and contract as the patient breathes in and out.
- Pressure settings (Displays Mode, IPAP, EPAP and pressure support).
- Humidifier heating icon If a humidifier is connected.
- Humidifier settings If a humidifier is connected.
- Ramp setting If enabled.

## QuickNav

QuickNav is a feature that provides quick navigation between the **Monitoring** screens and the **Settings** menu. Changes can be made to the patient's settings whilst the patient is receiving treatment. To use QuickNav:

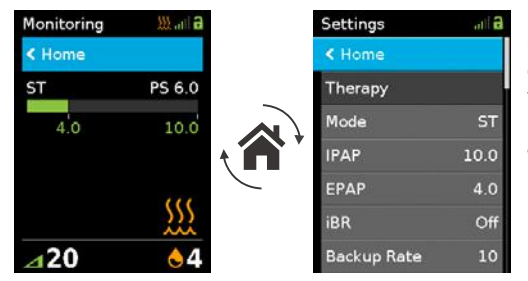

Double click the home button to toggle between the **Settings** screen (where you can make adjustments to your patient's therapy) and the **Monitoring** screen (where you can check the impact of those adjustments on the patient's therapy).

### Viewing the Sleep Report

Once therapy is stopped, the Sleep Report screen is displayed.

| Sleep Report             | i a                  | Sleep Report |              | Sleep Report | t all   |
|--------------------------|----------------------|--------------|--------------|--------------|---------|
| < Home                   |                      | Humidifier   | $\mathbf{e}$ | Exp. Pressur | re 4.   |
| Usage                    | 7:15                 | Period       | 1 Month      | Leak         | 5L/mi   |
| hours                    | 7113                 | Days Used    | 22/30        | Vt           | 60      |
| Events (AHI)<br>per hour | 10                   | Days 4hrs+   | 18/30        | RR           | 10 bpr  |
| Mask                     |                      | Avg. Usage   | 6.0hrs       | MV           | 7.2L/mi |
| Seal                     | $\underline{\Theta}$ | Used Hrs     | 132.0hrs     | Ti           | 2.0     |
| Humidifier               |                      | Pressure     | 14.0         | I:E          | 1:2.    |

The **Sleep Report** screen shows sleep quality and mask seal status for the most recent therapy session.

Turn the dial to scroll down to view more detailed usage data.

The parameters displayed will depend on the therapy mode.

Refer to the Clinical Guide for further information on the Sleep Report screen parameters

#### Settings menu

The following table lists key parameter settings. Refer to the Clinical Guide for further information.

#### Therapy

| Parameter    | Description                                                                                         | S            | ST           | Т            | PAC          | iVAPS        | CPAP         | Range                                                                                 |
|--------------|----------------------------------------------------------------------------------------------------|--------------|--------------|--------------|--------------|--------------|--------------|---------------------------------------------------------------------------------------|
| Mode         | Sets the therapy mode available on the device.                                                      | $\checkmark$ | $\checkmark$ | $\checkmark$ | $\checkmark$ | $\checkmark$ | $\checkmark$ |                                                                                       |
| IPAP         | Sets the pressure to be delivered to the patient when the device is triggered into inspiration.     | $\checkmark$ | $\checkmark$ | $\checkmark$ | $\checkmark$ |              |              | 4–25 cm H <sub>2</sub> O (4–25 hPa),<br>0.2 cm H <sub>2</sub> O (0.2 hPa) increments. |
| EPAP         | Sets the pressure to be delivered to the patient when the device is cycled into expiration.         | $\checkmark$ | $\checkmark$ | $\checkmark$ | $\checkmark$ | $\checkmark$ |              | 2–[IPAP] cm $H_2O$ (2–[IPAP] hPa),<br>0.2 cm $H_2O$ (0.2 hPa) increments.             |
| Min PS       | Sets the minimum pressure support delivered by the device.                                          |              |              |              |              | $\checkmark$ |              | 0–20 cm $H_2$ 0 (0–20 hPa),<br>0.2 cm $H_2$ 0 (0.2 hPa) increments.                   |
| Max PS       | Sets the maximum pressure support in iVAPS mode.                                                    |              |              |              |              | $\checkmark$ |              | 0–23 cm $\rm H_{2}O$ (0–23 hPa), 0.2 cm $\rm H_{2}O$ (0.2 hPa) increments.            |
| Max EPAP     | Sets the maximum EPAP delivery by the device.                                                       |              |              |              |              | $\checkmark$ |              | 2–25 cm $H_2O$ (2–25 hPa),<br>0.2 cm $H_2O$ (0.2 hPa) increments.                     |
| Min EPAP     | Sets the minimum EPAP delivered by the device.                                                      |              |              |              |              | $\checkmark$ |              | 2–25 cm $H_2O$ (2–25 hPa),<br>0.2 cm $H_2O$ (0.2 hPa) increments.                     |
| Ti Max       | Sets the maximum limit on the time the device spends in IPAP.                                       | $\checkmark$ | $\checkmark$ |              |              | $\checkmark$ |              | 0.3-4.0 sec, 0.1 sec increments.                                                      |
| Ti Min       | Sets the minimum limit on the time the device spends in IPAP.                                       | $\checkmark$ | $\checkmark$ |              |              | $\checkmark$ |              | 0.1-[Ti Max] sec, 0.1 sec increments.                                                 |
| Rise Time    | Sets the time taken for pressure to increase from EPAP to IPAP.                                     | $\checkmark$ | $\checkmark$ | $\checkmark$ | $\checkmark$ | $\checkmark$ |              | Min / 150–900 ms, 50 ms increments.                                                   |
| Mask         | Select the type of mask used by the patient.                                                        | $\checkmark$ | $\checkmark$ | $\checkmark$ | $\checkmark$ | $\checkmark$ | $\checkmark$ | Full Face / Nasal / Pillows / Pediatric                                               |
| Comfort      |                                                                                                    |              |              |              |              |              |              |                                                                                       |
| Parameter    | Description                                                                                         | S            | ST           | Т            | PAC          | iVAPS        | CPAP         | Range                                                                                 |
| Ramp Down    | Enable / Disable the Ramp Down feature.                                                             | $\checkmark$ | $\checkmark$ | $\checkmark$ | $\checkmark$ | $\checkmark$ |              | On / Off                                                                              |
| Climate Ctrl | Available when HumidAir humidifier<br>is used and ClimateLineAir heated air<br>tubing is connected. | $\checkmark$ | $\checkmark$ | $\checkmark$ | $\checkmark$ | $\checkmark$ | $\checkmark$ | Manual / Auto                                                                         |
| Tube Temp.   | Set the minimum temperature of air delivered by heated air tubing such as                           | $\checkmark$ | $\checkmark$ | $\checkmark$ | $\checkmark$ | $\checkmark$ | $\checkmark$ | Off / 16–30°C,<br>1° increments                                                       |

Read your entire Clinical Guide before use.

Set the humidity level.

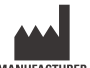

Humidity

Level

**ResMed Pty Ltd** 

1 Elizabeth Macarthur Drive MANUFACTURER Bella Vista NSW 2153 Australia

See ResMed.com for other ResMed locations worldwide. For patent information, see ResMed.com/ip. Lumis, ClimateLine and HumidAir are trademarks of ResMed. ClimateLine is registered in U.S. Patent and Trademark Office. © 2021 ResMed. 288341/2 2021-12

✓ ✓ ✓ ✓ ✓ ✓ <sup>Off / 1−8</sup>

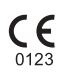

#### ResMed.com